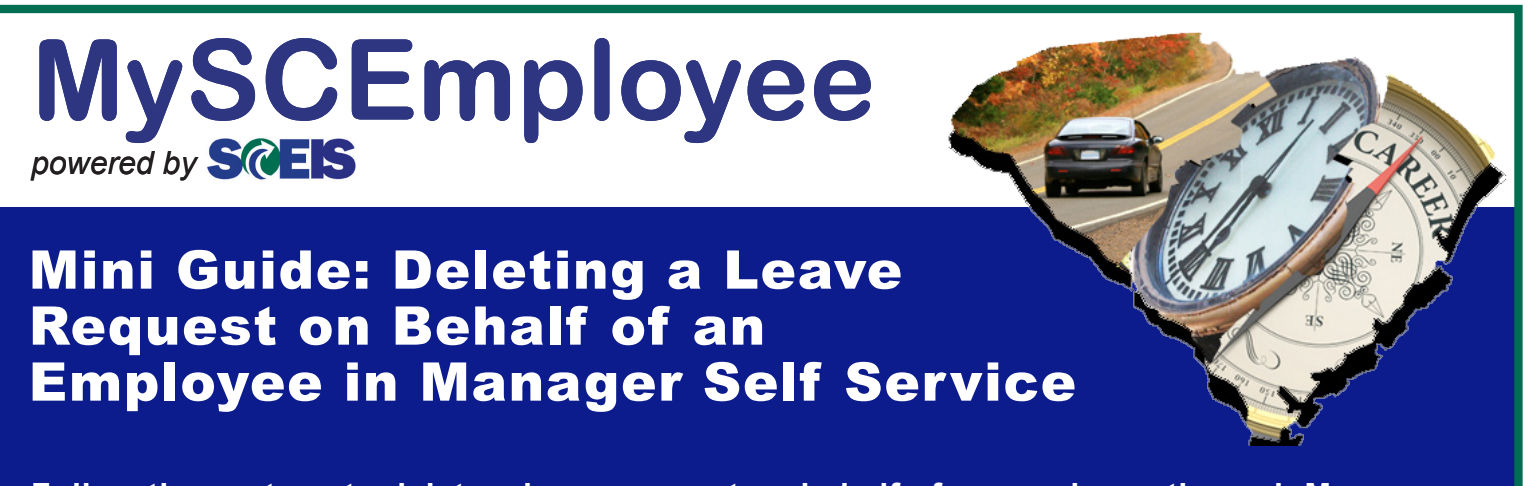

Follow these steps to delete a leave request on behalf of an employee through Manager Self Service.

1. In the Detailed Navigation window, under My Team > Employee Information, select General Information. Next, select the employee for whom you wish to delete a leave request from the Employee Search area, by clicking on his or her name.

| Welcome msstrain5,                                                                    | MyS<br>powered by | CEmploy                                             | ee                   |                    |                       |                       |                           |
|---------------------------------------------------------------------------------------|-------------------|-----------------------------------------------------|----------------------|--------------------|-----------------------|-----------------------|---------------------------|
| Welcome Employee Self-S                                                               | Service M         | anager Self-Service                                 | ser Access           |                    |                       |                       |                           |
| Overview   Organizational                                                             | Chart             |                                                     |                      |                    |                       |                       |                           |
|                                                                                       |                   |                                                     |                      |                    |                       |                       |                           |
| IO)                                                                                   | •                 |                                                     |                      |                    |                       |                       |                           |
| Detailed Navigation                                                                   |                   | Employee Search                                     |                      |                    |                       |                       |                           |
| <ul> <li>► My Work Overview</li> <li>Tasks and Alerts</li> <li>▼ □ My Team</li> </ul> | •                 | Employee Selection: Dire<br>Display: Organizational | ect Reports          |                    |                       |                       |                           |
| Team Overview                                                                         |                   |                                                     |                      |                    |                       |                       | Filter On                 |
| Employee Information     General Information                                          | n                 | Name                                                | 🔶 Personnel Number 🕀 | Manager 🕀          | Position 🔶            | Organizational Unit 🗦 | Cost Center 🔶             |
| Compensation Inform                                                                   | ation             | Oscar Alfonso Bermud                                | <u>ez</u> 0002116    | Keith Teddy Cortes | PROGRAM MANAGER II    | LABORATORY            | COMMISSIONER'S OFFIC      |
| E Employee Working Time                                                               | es                | Ezekiel Asmey Roper                                 | 10002536             | Keith Teddy Cortes | PROGRAM MANAGER I     | CONS SVS FIELD SPECS  | COMMISSIONER'S OFFIC      |
| My Organization                                                                       |                   | Leo Kenny Fenton                                    | 10002681             | Keith Teddy Cortes | PROGRAM MANAGER I     | FOOD SAFETY & COMPL   | COMMISSIONER'S OFFIC      |
| My Reports                                                                            |                   | Kermit Lance Zapata                                 | 10002306             | Keith Teddy Cortes | PROGRAM COORDINATOR I | METROLOGY LABORATORY  | COMMISSIONER'S OFFIC      |
|                                                                                       | _                 |                                                     |                      |                    |                       |                       |                           |
|                                                                                       |                   |                                                     |                      |                    |                       |                       |                           |
|                                                                                       |                   |                                                     |                      |                    |                       | Data as of 9/27       | /2010, 1:00:00 PM Refresh |

**Note:** Use the arrow buttons circled in black in the above image to navigate up or down if the name of the employee for whom you want to delete a leave request is not shown in the initial list displayed. You can also select your indirect reports by changing the drop down menu in the Employee Selection (circled in black in the above image) to Employees from Organizational Structure.

Related Activities Self-Service for My Employees Record Working Time Maintain or display time sheets for your employees. 2. Select Enter Leave Request from the Related Activities menu Addresses and Emergency Contact Information (circled in the image at right), which is located in the bottom Maintain or display addresses and emergency contacts for your employees. right section of the screen to launch a new window. Personal Data Display personal data for your employees. **Display Quota Balances** uota balances for your employees Enter Leave Request ster a leave request for your employees. NOTE: You will still need to approve the leave request as a separate process.

MySCEmployee Mini Guide: Deleting a Leave Request on Behalf of an Employee

3. In the new window, click on Show Overview of Leave (circled in red in the image below).

| 🏉 Leave Re                                                                                                    | quest - SAP NetWeav                                                               | ver Portal - Windows In                                                           | ternet Explorer                                                                                                    |                 |
|----------------------------------------------------------------------------------------------------|-----------------------------------------------------------------------------------|-----------------------------------------------------------------------------------|----------------------------------------------------------------------------------------------------|-----------------|
| <del>()</del>                                                                                                    | 27 https://sapportalde                                                            | v.sc.gov/irj/serv 💌 🔒 🚺                                                           | Google                                                                                                    | ₽               |
| File Edit                                                                                                    | View Favorites Too                                                                | ols Help 🛛 Links 🖙 D                                                              | ev Portal                                                                                                    | 🛄 Snagit 🗮 📑    |
| 😭 🏟 👳                                                                                                    | Zeave Request - SAP No                                                            | etWe                                                                              | 🔊 🔹 🖶 🔻 🔂 Page 🗸                                                                                                    | 🎯 Tools 🝷 🕢 🕈 🖏 |
| Leave Re                                                                                                    | quest                                                                             |                                                                                   |                                                                                                    |                 |
| Displa                                                                                                    | 1                                                                                 | 2 3<br>and Send Completed                                                         |                                                                                                    |                 |
| <u> Hide</u><br>LINK TO H                                                                                                    | Calendar Show Tim                                                                 | e Accounts                                                                        | view of Leave                                                                                                    |                 |
| <ul> <li>Image: Second second se</li></ul> | eptember 2010<br>Mo <mark>Tu We Th Fr Sa</mark><br>30 31 1 2 3 4<br>8 7 8 9 10 11 | October 2010<br>Su Mo Tu We Th Fr Sa<br>40 26 27 28 29 30 1 2<br>41 3 4 5 6 7 8 9 | Su         Mo         Tu         We         Th         Fr           45         31         1         2         3         4         5           46         7         8         9         10         11         12 | > Sa 6 13       |
|                                                                                                    |                                                                                   |                                                                                   |                                                                                                    |                 |
| Done                                                                                                    |                                                                                   |                                                                                   | 🗸 Trusted sites                                                                                                    | 🔍 100% 🔻 🛒      |

4. Select the leave request you would like to delete by clicking the blue box in the left-most column of the same row on which it is listed. The information for that leave request will appear in the lower portion of the screen. Click the Delete button to initiate deletion of the selected leave request.

| Lea  | ve Request            |               |               |                 |    |
|------|-----------------------|---------------|---------------|-----------------|----|
| Ţ    | 1<br>Display and Edit | Review        | 2<br>and Send | 3<br>Completed  | -  |
| •    | Show Calendar         | Show Tim      | ne Accounts   | ✓ <u>Hide C</u> | ve |
| LINK | TO HELP DOCUME        | NTS           |               |                 |    |
| Leav | ve Since: 1/1/201     | 0 👘           | Display       |                 |    |
|      | Type of Leave         | From          | То            | Status          | U  |
| (    | A.Annual Leave        | 8/27/2010     | 8/27/2010     | Approved        | 4  |
|      | A.Annual Leave        | 8/20/2010     | 8/20/2010     | Approved        | 7  |
|      | A.Annual Leave        | 8/17/2010     | 8/17/2010     | Approved        | 1  |
|      | A.Sick Leave          | 8/11/2010     | 8/11/2010     | Approved        |    |
|      | A.Annual Leave        | 8/6/2010      | 8/6/2010      | Approved        | 7  |
|      | Row 1                 | of 42 💌       | ¥ ¥           |                 |    |
| Тот  | equest or report      | t leave, ente | er the requi  | ired data an    | d  |
| Туре | e of Leave: A.        | Annual Leav   | e             | -               |    |
| Date | e: 9/                 | 28/2010       | То            | 9/28/2010       |    |

| Lea  | ave Request                                      |              |             |                 |                  |  |  |  |  |
|------|--------------------------------------------------|--------------|-------------|-----------------|------------------|--|--|--|--|
| •    | 1 2 3 Display and Edit Review and Send Completed |              |             |                 |                  |  |  |  |  |
| •    | Show Calendar                                    | Show Tin     | ne Accounts | ▼ <u>Hide C</u> | verview of Leave |  |  |  |  |
| LINK | K TO HELP DOCUME                                 | NTS          |             |                 |                  |  |  |  |  |
| Lea  | ve Since: 1/1/201                                | 0 📭          | Display     |                 |                  |  |  |  |  |
|      | Type of Leave                                    | From         | То          | Status          | Used             |  |  |  |  |
|      | A.Annual Leave                                   | 8/27/2010    | 8/27/2010   | Approved        | 4.50 Hours       |  |  |  |  |
|      | A.Annual Leave                                   | 8/20/2010    | 8/20/2010   | Approved        | 7.50 Hours       |  |  |  |  |
|      | A.Annual Leave                                   | 8/17/2010    | 8/17/2010   | Approved        | 1.50 Hours       |  |  |  |  |
|      | A.Sick Leave                                     | 8/11/2010    | 8/11/2010   | Approved        | 2 Hours          |  |  |  |  |
|      | A.Annual Leave                                   | 8/6/2010     | 8/6/2010    | Approved        | 7.50 Hours       |  |  |  |  |
|      | Row 1                                            | of 42 💌      | ¥ ¥         |                 |                  |  |  |  |  |
| Su   | hmit New Request                                 |              |             |                 |                  |  |  |  |  |
| 00   | bine from receptor                               |              |             |                 |                  |  |  |  |  |
| You  | I have selected th                               | ne following | g leave:    |                 |                  |  |  |  |  |
| Тур  | e of Leave: A.Anr                                | nual Leave   |             |                 |                  |  |  |  |  |
| Date | Date: 8/27/2010 😰                                |              |             |                 |                  |  |  |  |  |
| Time | e: 12:00                                         | PM To        | 4:30 P1/    |                 |                  |  |  |  |  |
| Dura | ation:                                           | 4.5 Hours    |             |                 |                  |  |  |  |  |
| <    | Previous Step     Change Delete                  |              |             |                 |                  |  |  |  |  |

## MySCEmployee Mini Guide: Deleting a Leave Request on Behalf of an Employee

5. When you reach the next step, Review and Save, select Review to take a final look at the request you have selected and ensure it is the one you need to delete.

| Leave Request |      |      |      |             |      |               |            |       |      |      |     |          |                      |       |      |      |     |      |     |      |      |     |       |      |    |    |
|---------------|------|------|------|-------------|------|---------------|------------|-------|------|------|-----|----------|----------------------|-------|------|------|-----|------|-----|------|------|-----|-------|------|----|----|
|               | Di   | spl  | ay a | and         | Ed   | it            | F          | levi  | ew a | ind  | Se  | nd       |                      | Cor   | mple | eted |     |      |     |      |      |     |       |      |    |    |
|               |      |      |      |             |      |               |            |       |      |      |     |          |                      |       |      |      |     |      |     |      |      |     |       |      |    |    |
|               | •    | Hide | e Ca | alen        | dar  | 1             | Sł         | 10 W  | Tim  | e A  | cci | ount     | S                    |       | Sho  | w Q  | Dve | rvie | w o | f Le | eave | e   |       |      |    |    |
|               |      |      |      |             |      |               |            |       |      |      |     |          |                      |       |      |      |     |      |     |      |      |     |       |      |    |    |
| _IN           | K I  | 01   | 1ELł | <u>, DC</u> | JCU  | MEN           | <u>ITS</u> |       |      |      |     |          |                      |       |      |      |     |      |     |      |      |     |       |      |    |    |
|               |      |      |      |             |      |               |            |       |      |      |     |          |                      |       |      |      |     |      |     |      |      |     |       |      |    |    |
|               | 1    | e    | Sept | em:         | ber. | 201           | 0          | C     |      |      | e   | UC<br>Ma | 1006                 | er Zu | 110  | E.   | C   |      |     | e    | NOV  | emo | per 2 | 2010 | ,  |    |
| B             | 38   | 29   | 30   | 31          | 1    | 2             | 3          | 4     |      | 10   | 26  | 27       | 28                   | 29    | 30   | 1    | 2   |      | 45  | 31   | 1    | 2   | 3     | 4    | 5  | 8  |
|               | 37   | 5    | 8    | 7           | 8    | 9             | 10         | 11    |      | 41   | 3   | 4        | 5                    | 8     | 7    | 8    | 9   |      | 48  | 7    | 8    | 9   | 10    | 11   | 12 | 13 |
|               | 38   | 12   | 13   | 14          | 15   | 16            | 17         | 18    |      | 42   | 10  | 11       | 12                   | 13    | 14   | 15   | 16  |      | 47  | 14   | 15   | 16  | 17    | 18   | 19 | 20 |
|               | 39   | 19   | 20   | 21          | 22   | 23            | 24         | 25    |      | 43   | 17  | 18       | 19                   | 20    | 21   | 22   | 23  |      | 48  | 21   | 22   | 23  | 24    | 25   | 26 | 27 |
|               | 40   | 26   | 27   | 28          | 29   | 30            | 1          | 2     | 4    | 44   | 24  | 25       | 26                   | 27    | 28   | 29   | 30  | 1    | 49  | 28   | 29   | 30  | 1     | 2    | 3  | 4  |
|               | 41   | 3    | 4    | 5           | 6    | 7             | 8          | 9     | 4    | 45   | 31  | 1        | 2                    | 3     | 4    | 5    | 6   | 1    | 50  | 5    | 6    | 7   | 8     | 9    | 10 | 11 |
|               |      |      |      |             |      |               |            |       |      |      |     |          |                      |       |      |      |     |      |     |      |      |     |       |      |    |    |
|               | 1    | \bse | ent  | 1           | Mult | tiple         | Ent        | tries |      | Sen  | t   | D        | elet                 | ion   | Req  | ues  | ted |      |     |      |      |     |       |      |    |    |
|               |      |      |      |             |      |               |            |       |      |      |     |          |                      |       |      |      |     |      |     |      |      |     |       |      |    |    |
| 10            | re   | que  | est  | ori         | rep  | on            | lea        | /e, ( | ente | er u | ne  | rec      | lnin                 | ea    | uau  | a ar |     | no   | ose | Re   | vie  | w.  |       |      |    |    |
| Гyр           | pe ( | of L | eav  | e:          |      | A./           | ۱nn        | Jal L | .eav | е    |     |          |                      |       | -    |      |     |      |     |      |      |     |       |      |    |    |
| Dat           | te:  |      |      |             |      | 9/2           | 8/20       | 10    |      | 6    |     | То       | [                    | 9/28  | 3/20 | 10   |     | E7   | 1   |      |      |     |       |      |    |    |
| line          |      |      |      |             |      | 40.           | 00.        |       | _    |      |     | 4        | 2.00                 |       |      | 7    |     |      | 5   |      |      |     |       |      |    |    |
|               | ie.  |      |      |             |      |               |            |       |      |      |     |          | 12:00 AM 10 12:00 AM |       |      |      |     |      |     |      |      |     |       |      |    |    |
| Dur           | rati | on:  |      |             |      |               | 0 Hours    |       |      |      |     |          |                      |       |      |      |     |      |     |      |      |     |       |      |    |    |
| Ap            | oro  | ver  |      |             |      | CORTES, KEITH |            |       |      |      |     |          | r                    | ٦     |      |      |     |      |     |      |      |     |       |      |    |    |
|               |      |      |      |             |      | CORIES, REITH |            |       |      |      | _   |          |                      |       |      |      |     |      |     |      |      |     | _     | 1    |    |    |
| 101           |      | 01 2 | hhi  | 0.046       |      |               |            |       |      |      |     |          |                      |       |      |      |     |      |     |      |      |     | Ê     | ł    |    |    |
|               |      |      |      |             |      |               |            |       |      |      |     |          |                      |       |      |      |     |      |     |      |      |     | 1.1   |      |    |    |
|               |      |      |      |             |      |               |            |       |      |      |     |          |                      |       |      |      |     |      |     |      |      |     |       |      |    |    |

6. Once you have checked to make sure that the request you have selected is the one you need to delete, click the Send button or the Delete button to finalize. The Delete button appears when deleting requests that have not yet been approved; the Send button appears when deleting requests that have been approved already. You will then receive a confirmation notice to let you know the leave deletion request has been sent.

| Leave Request                    |                                                                                                    |  |  |  |  |  |  |
|----------------------------------|----------------------------------------------------------------------------------------------------|--|--|--|--|--|--|
| Display and                      | 2 3<br>I Edit Review and Send Completed                                                                                     |  |  |  |  |  |  |
| You want to d                    | lelete the following leave:<br>Delete: A Annual Leave                                                                       |  |  |  |  |  |  |
| Date:                            | on Friday, August 27, 2010                                                                                                  |  |  |  |  |  |  |
| Time:                            | from 12:00 PM to 4:30 PM                                                                                                    |  |  |  |  |  |  |
| Duration:                        | 4.5 Hours                                                                                                    |  |  |  |  |  |  |
| Approver:                        | CORTES, KEITH                                                                                                    |  |  |  |  |  |  |
| To send the lear<br>Previous Ste | ve request to the next processor, choose Send. You can check the processing status of the request in the overview of leave. |  |  |  |  |  |  |

| Leave Reques   | st                                    |
|----------------|---------------------------------------|
| Display and    | 2 3<br>Edit Review and Send Completed |
| The leave i    | request has been sent.                |
| You have requ  | lested the following leave:           |
| Type of Leave: | A.Annual Leave                        |
| Date:          | on Friday, August 27, 2010            |
| Time:          | from 12:00 PM to 4:30 PM              |
| Duration:      | 4.5 Hours                             |
| Approver:      | CORTES, KEITH                         |

**Note:** If the leave request you just deleted was already approved, a task will appear in the universal worklist , indicating that you need to approve the request's deletion.